# VoV

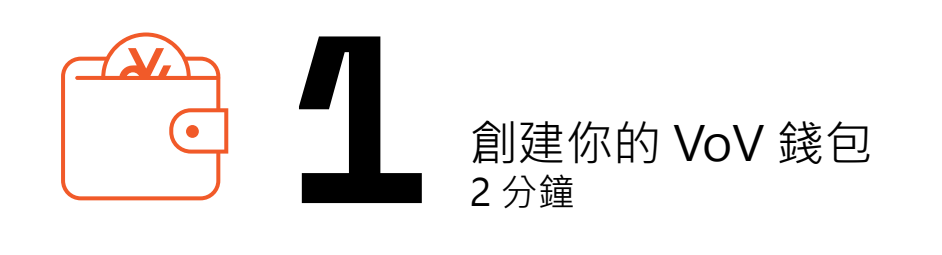

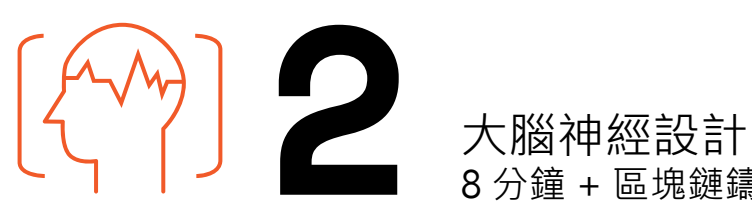

8 分鐘 + 區塊鏈鑄幣時間

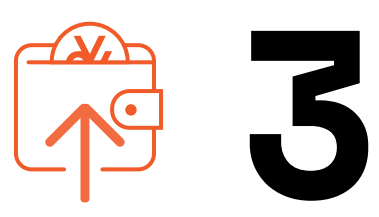

將 **VoV** 代幣添加到錢包 1 分鐘

 $\mathbf{C}$ 交易 VoV 代幣

# USER<sup>使用</sup>GUIDE

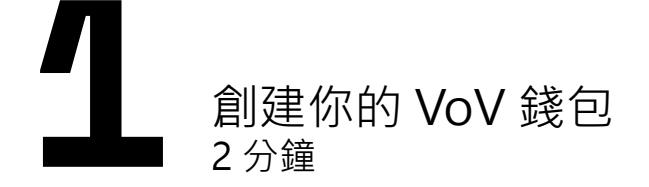

1- 用你的智能手機進入網站 vov.art

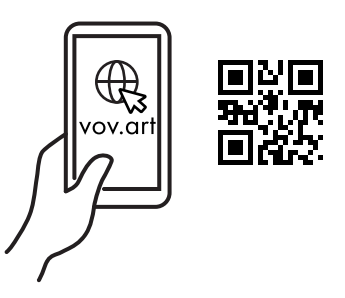

- 2- 在頁面底部選擇 (Enter Trading Platform)
- 3- 在右下角選擇 (Access Account)
- 4- 選擇 (Create a New Account )
- 5- 閱讀使用條款
  > 輸入你的電子郵箱地址
  > 選擇你居住的國家/地區
  > 按 (Create Account )
- 6- 一組10個字的密語(Secret Phrase)會顯示 · 選擇 (Copy) 並 請自行保存 > 按 (Done)

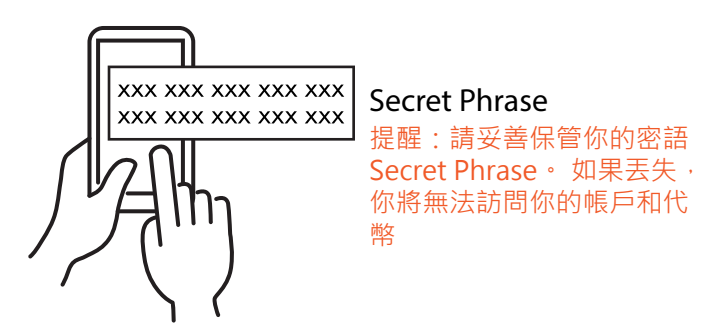

- 7- 選擇(Paste)把你的密語放進格子內
  > 按(Login)
- 8- 你已成功創建賬戶和 VoV 錢包

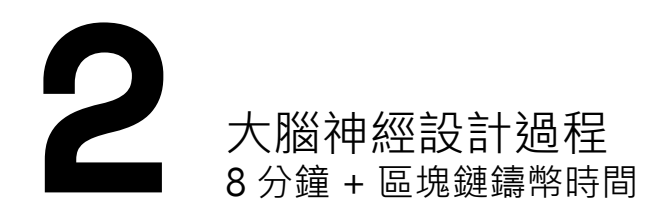

- 1- 前往二號展廳 **大腦神經設計站** (Neuro-design Stations)
- 2- 戴上 EEG (腦電圖) 耳機 工作人員會協助你

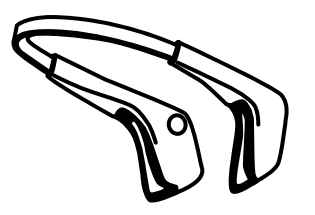

- 3- 專注在精神上控制球的運行·表達是 或不是/同意或不同意·你的腦電波 會顯示出來
- 4- 通過精神上表達是或不是,你已參與 對指定價值的形狀的演變
- 5- 由此產生的三維模型成為自動註冊到 區塊鏈的VoV代幣,並打印出一個QR 碼。鑄幣(註冊)所需時間取決於區 塊鏈的流量

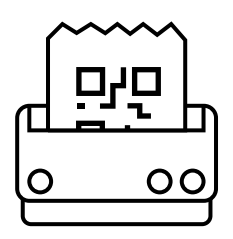

 6- 每位參與者(大腦工人)會收到:
 -1個代幣,於完成神經設計過程後, 通過掃描 VoV 錢包中的二維碼獲得
 +1個代幣,當下一個參與者完成相
 同價值的工作時,直接進入他的錢包

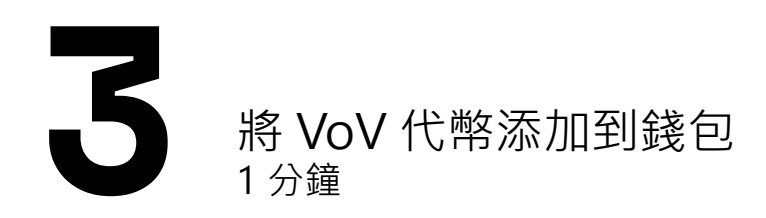

- 1- 進入你的 VoV 賬戶
- 2- 按右上角 (Scan VoV QR) 並掃描你 的二維碼

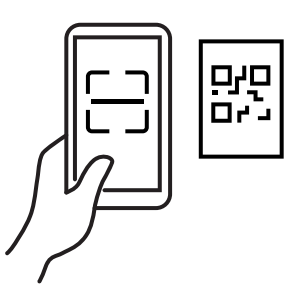

- 3- 按 Go to My Collection > 按右上角的 (刷新按鈕 ○) 以查看 你的 VoV 代幣
- 4- 你可以在任何時候從你的收藏中下載 .obj、.png和.gif格式的VoV形象。 你可以免費地將它們重新轉化為物體 或藝術作品

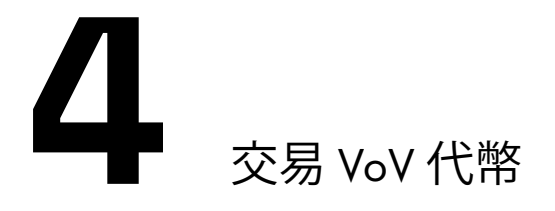

如果你**有**一個加密貨幣(cryptocurrency) 錢包·你可以: 轉讓(Transfer)/ 出售(Sell)/ 用加密貨幣購買(Buy)

如果您**沒有**加密貨幣錢包·您可以: 以 Paypal 購買(Buy)/ 從你的收藏中交換(Swap)/ 從Marketplace交換(Swap)/

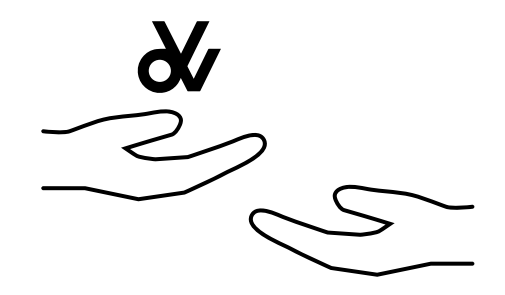

### 轉讓(Transfer)

你需要在 VoV 錢包中有 MATICS(加密貨幣)以便收取 交易的GAS費用(交易費) 承讓人必須已經擁有一個 VoV 錢包(可參考步驟1)

- 1- 進入 (My Collection)
- 2- 選擇 VoV 代幣 > 按(More Info)
- 3- 輸入承讓人的 VoV 錢包地址\*
  > 按 (Transfer)

\* **在哪裡可以找到 VoV 錢包地址?** 請承讓人到他們的 Wallet 裡去 > 按 **Copy VoV Wallet Address** · 並發送給你

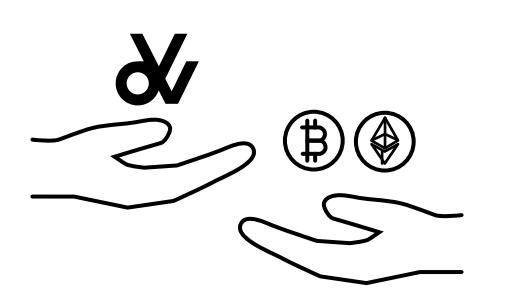

#### 出售 (Sell)

你需要在 VoV 錢包中有 MATICS(加 密貨幣)以便收取交易的GAS費用 (交易費) 你必須在VoV錢包中輸入你的加密貨 幣錢包地址\*,才能收到付款

- 1- 進入 (My Collection)
- 2- 選擇 VoV 代幣 > 按 (More Info)
- 3- 按 (Sell)
- 4- 輸入你的價格 (美元)
  > 按 (Place Order)
- 5- 該訂單將在 Marketplace 上的 Sell Orders 上列出
- \* **如何添加您的加密貨幣地址**? 進入錢包·點激你的 Payment Addresses 更新你的地址·然後按Update Details 接受的加密貨幣包括 ETH, USDT, USDC 和BTC

用加密貨幣購買(Buy)

你需要有一個加密貨幣錢包

- 1- 進入 Marketplace > Sell Orders
- 2- 選擇 VoV 代幣 > 按 (Buy)
- 3- 賣方接受的加密貨幣會顯示出來> 從列表中選擇您想使用的加密貨幣作支付
- 4- 按(Buy with Cryptocurrency)
- 5- 將所需金額轉到指定地址
  > 在頁面底部輸入transaction ID;
  此步驟應在30分鐘內完成
  > 按 (Submit)

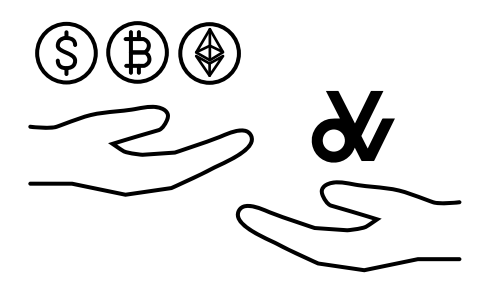

# 以 Paypal 購買(Buy)

- 1- 進入(Get VoVs)
- 2- 選擇 VoV 代幣 > 按 (Buy)
- 3- 您可以選擇使用加密貨幣 (BTC, ETH、USDT、USDC、LTC、 BCH 或 DAI)購買 或者使用 Paypal (美元)購買

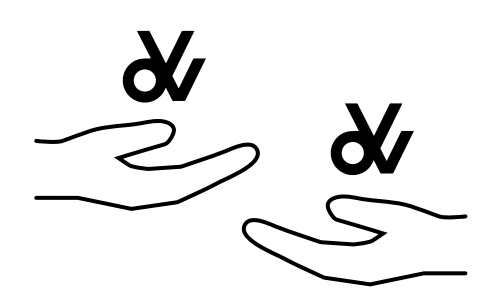

#### 從你的收藏中交換(Swap)

- 1- 進入 (My Collection)
- 2- 選擇 VoV 代幣 > 按 (More Info)
- 3- 按(Swap)
- 4- 選擇一個或多個您願意接受的價值
  > 按(Continue)
- 5- 輸入您要求的代幣數量 例如,如果你在上一步中選擇了5個價值,並 希望收到5個價值中的任何2個, 在這裡輸入「2」
- 6- 按 Continue > Confirm and Send)
- 7- 該提議將在 Marketplace 上的 Swap VoVs 上列出

# 從Marketplace交換 (Swap)

- 1- 進入 Marketplace > Swap VoVs
- a) Search by Offer: 從其他收 藏家中搜索您想要的價值
   b) Search by Request: 搜索你可以從你的錢包提供的 價值
- 3- 選擇 VoV 代幣 > 按 (Swap this VoV)
- 4- 選擇 VoV 代幣來交換每個要
  求的價值
  > 按 (Continue)

於由奧沙藝術基金主辦「HKACT! Act 11 VoV: Morphogenesis of Value」展覽下印制